# ربع نيوكتلا نم ةخسن لاسرا يننكمي فيك زاهج ىلع ينورتكلإلا ديربلا Security Appliance؟

#### المحتويات

<u>سؤال</u> <u>البيئة</u> <u>CLI</u> واجهة المستخدم الرسومية

## سؤال

كيف يمكنني إرسال نسخة من التكوين عبر البريد الإلكتروني على جهاز Cisco Content Security Appliance؟

#### البيئة

أجهزة أمان البريد الإلكتروني (ESA) من Cisco وأجهزة أمان الويب (WSA) وأجهزة إدارة الأمان (SMA) وجميع إصدارات نظام التشغيل AsyncOS.

يمكن إنشاء ملف تكوين نسخ إحتياطي وإرساله عبر البريد الإلكتروني باستخدام CLI أو واجهة المستخدم الرسومية. يرجى الاطلاع على الإرشادات أدناه.

### CLI

#### .example.com> mailconfig .1

الرجاء إدخال عنوان البريد الإلكتروني الذي تريد إرسال ملف التكوين إليه. افصل العناوين المتعددة بفاصلة. 2. []> <u>email\_address@example.com</u>

هل تريد تضمين كلمات المرور؟ الرجاء العلم بأن التكوين بدون كلمات المرور سيفشل عند إعادة تحميله 3. باستخدام v <[N] loadconfig.

4. تم إرسال ملف التكوين إلى <u>email\_address@example.com</u> ملاحظة: إذا تم تحديد الخيار الافتراضي "لا" للخطوة 3، فلن يتضمن التكوين كلمات المرور. وهذا سيجعل الملف غير قادر على تحميله مرة أخرى إلى الوكيل عبر الأمر loadconfig.

#### واجهة المستخدم الرسومية

- 1. انتقل إلى **إدارة النظام -> تشكيل -> تشكيل مبرد**.
- 2. تحت **تشكيل مبرد: بريد إلكتروني مبرد إلى**، قم بملء عنوان البريد الإلكتروني الذي تريد إرسال ملف التكوين إليه.
- 3. قم بإلغاء تحديد **كلمات مرور القناع في** مربع **ملفات التكوين** لإنشاء تكوين خلفي يمكن تحميله عبر **تكوين التحميل**.
  - 4. انقر فوق الزر **إرسال**.

ةمجرتاا مذه لوح

تمجرت Cisco تايان تايانق تال نم قعومجم مادختساب دنتسمل اذه Cisco تمجرت ملاعل العامي عيم عيف نيم دختسمل لمعد يوتحم ميدقت لقيرشبل و امك ققيقد نوكت نل قيل قمجرت لضفاً نأ قظعالم يجرُي .قصاخل امهتغلب Cisco ياخت .فرتحم مجرتم اممدقي يتل اقيفارت حال قمجرت لعم لاحل وه يل إم العاد عوجرل اب يصوُتو تامجرت لا مذه ققد نع امتي لوئسم Systems ال ين الم الم الي الم الم العال الم الم العال الم